## Анализ трафика телефона

Программа **Wireshark** предназначена для снятия трафика. Основным её достоинством является наглядность анализируемых данных. Существуют различные топологии систем, которым может потребоваться анализ трафика.

В данном примере рассматривается настройка следующего вида: телефон DPH-120 (это может быть любой другой телефон серии D-Link аппаратной ревизий F3 и выше), который подключен к роутеру через WAN-порт и к сетевой карте компьютера через LAN-порт. При этом на телефоне и на сетевой карте компьютера настроены следующие параметры:

|               | Телефон       | Сетевая карта |  |  |
|---------------|---------------|---------------|--|--|
| IP-адрес      | 192.168.8.1   | 192.168.8.2   |  |  |
| Сетевая маска | 255.255.255.0 | 255.255.255.0 |  |  |
| Шлюз          | 192.168.8.254 | 192.168.8.254 |  |  |
| Первичный DNS | 8.8.8.8       | 8.8.8.8       |  |  |
| Вторичный DNS | 8.8.4.4       | 8.8.4.4       |  |  |

Стоит отметить, что адрес роутера совпадает с адресом шлюза настроек сетевой карты и телефона. Подключены между собой устройства таким образом, как показано на изображении:

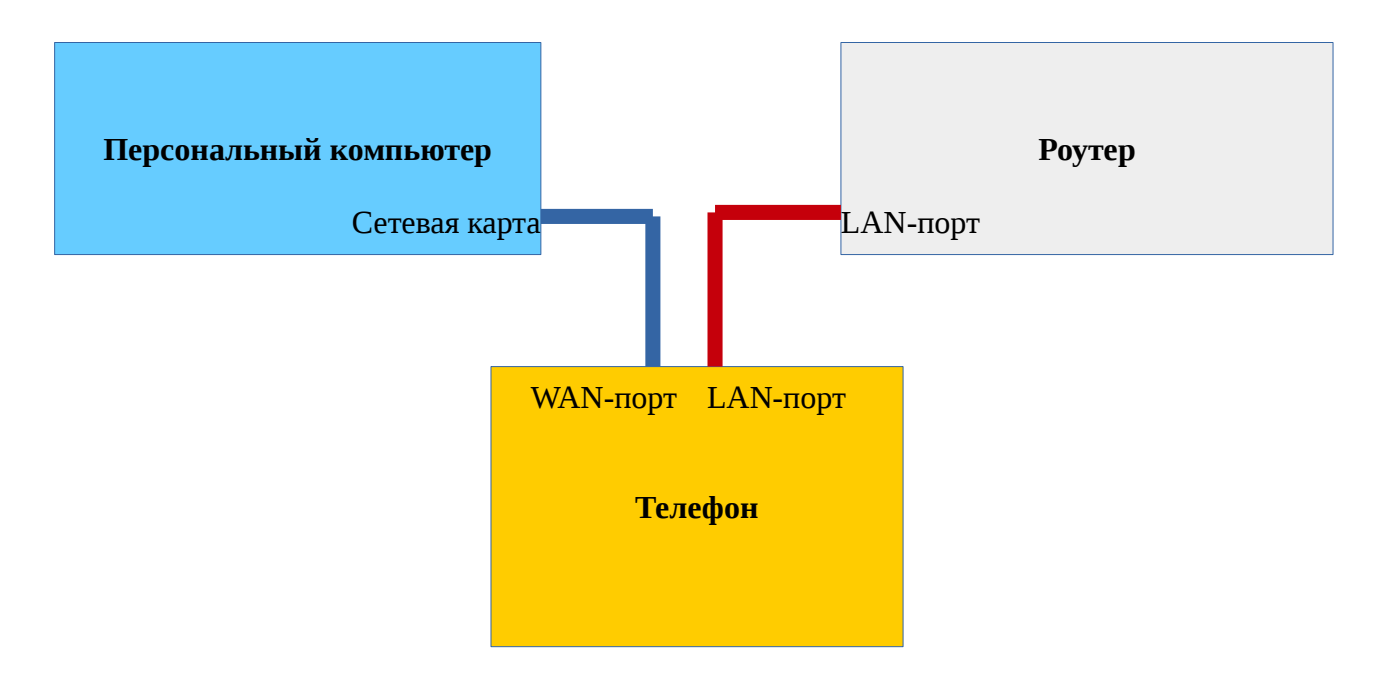

Чтобы настроить зеркалирование портов, заходим на страницу настройки телефона DPH-120 в пункт меню NETWORK — LAN, и там отмечаем галочками поля Port Mirror и Enable Bridge Mode:

| Firmware Version:2.5.573.84                     |                           |         |                        |                 |              |             |          |  |  |
|-------------------------------------------------|---------------------------|---------|------------------------|-----------------|--------------|-------------|----------|--|--|
| D-Link                                          |                           |         |                        |                 |              |             |          |  |  |
| DPH-120SE                                       | BASIC                     | NETWORK | VoIP                   | PHONE           | FUNCTION KEY | MAINTENANCE | SECURITY |  |  |
| WAN<br>LAN                                      | LAN Settin                | gs የ    |                        |                 |              |             |          |  |  |
| QoS&VLAN                                        | IP Address<br>Subnet Mask |         | 192.168.1<br>255.255.2 | 0.1<br>55.0     |              |             |          |  |  |
| SERVICE PORT                                    | DHCP Service              |         |                        |                 |              |             |          |  |  |
| DHCP SERVICE                                    | NAT                       |         |                        |                 |              |             |          |  |  |
| TIME&DATE                                       | Port Mirror               |         | 🗹 (Only )              | works in the br | idge mode!)  |             |          |  |  |
|                                                 | Enable Bridge             | Mode    |                        |                 |              |             |          |  |  |
|                                                 |                           |         | Apply                  |                 |              |             |          |  |  |
|                                                 |                           |         |                        |                 |              |             |          |  |  |
| BROADBAND                                       |                           |         |                        |                 |              |             |          |  |  |
| Copyright © 2010 D-Link International Pte. Ltd. |                           |         |                        |                 |              |             |          |  |  |

После указанных действий внизу нужно применить изменения, нажав кнопочку Apply. Когда эти действия будут завершены, зайти в раздел MAINTANCE — REBOOT и нажать кнопочку Reboot для перезагрузки и корректного сохранения данных.

Теперь для получения трафика необходимо открыть предварительно установленную программу Wireshark, щёлкнуть по кнопке Capture Options и выбрать интерфейс, с которого будет производиться снятие данных. В рассматриваемом случае это интерфейс сетевой карты enp5s0. После выбора, нажать внизу кнопочку Start.

| affic Lin<br>Lin<br>Ett<br>Lin<br>Ra<br>un<br>un<br>un<br>un<br>un | ik-layer Header<br>hux cooked<br>hernet<br>hernet<br>ux netfilter log messages<br>w IPv4<br>known<br>known<br>known | Promiscuous<br>enabled<br>enabled<br>enabled<br>enabled<br>enabled<br>enabled<br>enabled | Snaplen (<br>default<br>default<br>default<br>default<br>default<br>default<br>default | Buffer (M<br>2<br>2<br>2<br>2<br>2<br>2<br>2<br>2<br>2                                                     | Monitor Moi Captur<br>n/a<br>n/a<br>n/a<br>n/a<br>n/a<br>n/a                                                     | e Filter                                                                                                    |                                                                                                    |
|--------------------------------------------------------------------|----------------------------------------------------------------------------------------------------|------------------------------------------------------------------------------------------|----------------------------------------------------------------------------------------|----------------------------------------------------------------------------------------------------|----------------------------------------------------------------------------------------------------|----------------------------------------------------------------------------------------------------|----------------------------------------------------------------------------------------------------|
| Lin<br>Ett<br>Lin<br>Ra<br>un<br>un<br>un<br>un                    | nux cooked<br>hernet<br>hernet<br>ux netfilter log messages<br>w IPv4<br>known<br>known<br>known                    | enabled<br>enabled<br>enabled<br>enabled<br>enabled<br>enabled<br>enabled                | default<br>default<br>default<br>default<br>default<br>default                         | 2<br>2<br>2<br>2<br>2<br>2<br>2                                                                            | n/a<br>n/a<br>n/a<br>n/a<br>n/a                                                                                  |                                                                                                    |                                                                                                    |
| Et<br>Eti<br>Lin<br>Ra<br>un<br>un<br>un<br>un                     | hernet<br>hernet<br>ux netfilter log messages<br>w IPv4<br>known<br>known<br>known                                  | enabled<br>enabled<br>enabled<br>enabled<br>enabled<br>enabled                           | default<br>default<br>default<br>default<br>default<br>default                         | 2<br>2<br>2<br>2<br>2                                                                                      | n/a<br>n/a<br>n/a<br>n/a                                                                                         |                                                                                                    |                                                                                                    |
| Et<br>Lin<br>Ra<br>un<br>un<br>un                                  | hernet<br>1ux netfilter log messages<br>1w IPv4<br>known<br>known<br>known                                          | enabled<br>enabled<br>enabled<br>enabled<br>enabled                                      | default<br>default<br>default<br>default<br>default                                    | 2<br>2<br>2<br>2                                                                                           | n/a<br>n/a<br>n/a<br>n/a                                                                                         |                                                                                                    |                                                                                                    |
| Lin<br>Ra<br>un<br>un<br>un<br>un                                  | iux netrilter log messages<br>w IPv4<br>known<br>known<br>known                                                     | enabled<br>enabled<br>enabled<br>enabled                                                 | default<br>default<br>default<br>default                                               | 2<br>2<br>2                                                                                                | n/a<br>n/a<br>n/a                                                                                                |                                                                                                    |                                                                                                    |
| Ka<br>un<br>un<br>un                                               | w 1274<br>known<br>known<br>known                                                                                   | enabled<br>enabled<br>enabled                                                            | default<br>default<br>default                                                          | 2                                                                                                    | n/a<br>n/a                                                                                                    |                                                                                                    |                                                                                                    |
| un<br>un<br>un<br>un                                               | known<br>known<br>known                                                                                             | enabled                                                                                  | default                                                                                | 2                                                                                                    | n/a                                                                                                    |                                                                                                    |                                                                                                    |
| un<br>un<br>un                                                     | known                                                                                                    | enabled                                                                                  | OPLAUIT                                                                                | 2                                                                                                    | n/n                                                                                                    |                                                                                                    |                                                                                                    |
| un                                                                 | KIIOWII                                                                                                    | opphlod                                                                                  | dofault                                                                                | 2                                                                                                    | n/a                                                                                                    |                                                                                                    |                                                                                                    |
| un                                                                 | known                                                                                                    | enabled                                                                                  | default                                                                                | 2                                                                                                    | n/a                                                                                                    |                                                                                                    |                                                                                                    |
| lin                                                                | known                                                                                                    | enabled                                                                                  | default                                                                                | 2                                                                                                    | n/a                                                                                                    |                                                                                                    |                                                                                                    |
| un                                                                 | known                                                                                                    | enabled                                                                                  | default                                                                                | 2                                                                                                    | n/a                                                                                                    |                                                                                                    |                                                                                                    |
| un                                                                 | known                                                                                                    | enabled                                                                                  | default                                                                                | 2                                                                                                    | n/a                                                                                                    |                                                                                                    |                                                                                                    |
| un                                                                 | known                                                                                                    | enabled                                                                                  | default                                                                                | 2                                                                                                    | n/a                                                                                                    |                                                                                                    |                                                                                                    |
| un                                                                 | known                                                                                                    | enabled                                                                                  | default                                                                                | 2                                                                                                    | n/a                                                                                                    |                                                                                                    |                                                                                                    |
|                                                                    |                                                                                                    |                                                                                          |                                                                                        |                                                                                                    |                                                                                                    |                                                                                                    |                                                                                                    |
| ous mode on all interfac                                           | ces                                                                                                    |                                                                                          |                                                                                        |                                                                                                    |                                                                                                    | Ma                                                                                                    | anage Interfaces                                                                                                    |
| 5                                                                  | un<br>un<br>un<br>us mode on all interfa                                                                            | unknown<br>unknown<br>unknown<br>us mode on all interfaces                               | unknown enabled<br>unknown enabled<br>unknown enabled<br>us mode on all interfaces     | unknown enabled default<br>unknown enabled default<br>unknown enabled default<br>us mode on all interfaces | unknown enabled default 2<br>unknown enabled default 2<br>unknown enabled default 2<br>us mode on all interfaces | unknown enabled default 2 n/a<br>unknown enabled default 2 n/a<br>unknown enabled default 2 n/a<br>unknown enabled default 2 n/a | unknown enabled default 2 n/a<br>unknown enabled default 2 n/a<br>unknown enabled default 2 n/a<br>ws mode on all interfaces |

Для удобства, в верхнем окне программы Wireshark стоит выбрать протокол анализируемого трафика. Т.к. в данном примере рассматривается сигнальный VoIP трафик, выберем протокол SIP.

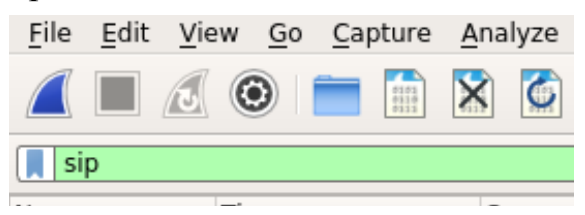

В случае, если всё будет настроено правильно, при звонке с этого телефона, в окне программы Wireshark появится строки следующего вида:

| <u>File</u> | dit View Go Capture    | Analyze Statistics T             | elephony <u>W</u> ireless <u>T</u> o | ols <u>H</u> elp                            |                                      |                                    |                  |
|-------------|------------------------|----------------------------------|--------------------------------------|---------------------------------------------|--------------------------------------|------------------------------------|------------------|
|             | 1 🔘 🚞 🛅                | 🗙 🙆 🔍 🦛 🗉                        | 🔶 🕮 🟹 🔶 📃                            | $\square \oplus \oplus \oplus \blacksquare$ |                                      |                                    |                  |
| cin         |                        |                                  |                                      |                                             |                                      |                                    | Tunnessian t     |
|             | 7                      | C                                | Bestleytley                          | Protocol Longth                             | 1-6-                                 |                                    | Expression +     |
| NO.         | 9 / 206257932          | 192 168 8 1                      | 192 168 8 254                        | STP Length                                  | AAA Pequest: CANCEL sin:8010192 168  | 8 254 user=nhone                   |                  |
|             | 10 4.211911910         | 192.168.8.254                    | 192.168.8.1                          | SIP                                         | 403 Status: 487 Request Terminated   |                                    |                  |
|             | 11 4.212610765         | 192.168.8.254                    | 192.168.8.1                          | SIP                                         | 387 Status: 200 OK                   |                                    |                  |
| L           | 12 4.217745519         | 192.168.8.1                      | 192.168.8.254                        | SIP                                         | 383 Request: ACK sip:801@192.168.8.3 | 254;user=phone                     |                  |
|             |                        |                                  |                                      |                                             |                                      |                                    |                  |
|             |                        |                                  |                                      |                                             |                                      |                                    |                  |
|             |                        |                                  |                                      |                                             |                                      |                                    |                  |
|             |                        |                                  |                                      |                                             |                                      |                                    |                  |
|             |                        |                                  |                                      |                                             |                                      |                                    |                  |
|             |                        |                                  |                                      |                                             |                                      |                                    |                  |
|             |                        |                                  |                                      |                                             |                                      |                                    |                  |
|             |                        |                                  |                                      |                                             |                                      |                                    |                  |
|             |                        |                                  |                                      |                                             |                                      |                                    |                  |
|             |                        |                                  |                                      |                                             |                                      |                                    |                  |
|             |                        |                                  |                                      |                                             |                                      |                                    |                  |
|             |                        |                                  |                                      |                                             |                                      |                                    |                  |
|             |                        |                                  |                                      |                                             |                                      |                                    |                  |
|             |                        |                                  |                                      |                                             |                                      |                                    |                  |
|             |                        |                                  |                                      |                                             |                                      |                                    |                  |
|             |                        |                                  |                                      |                                             |                                      |                                    |                  |
|             |                        |                                  |                                      |                                             |                                      |                                    |                  |
|             |                        |                                  |                                      |                                             |                                      |                                    |                  |
|             |                        |                                  |                                      |                                             |                                      |                                    |                  |
|             |                        |                                  |                                      |                                             |                                      |                                    |                  |
|             |                        |                                  |                                      |                                             |                                      |                                    |                  |
|             |                        |                                  |                                      |                                             |                                      |                                    |                  |
|             |                        |                                  |                                      |                                             |                                      |                                    |                  |
|             |                        |                                  |                                      |                                             |                                      |                                    |                  |
| ▶ Fra       | me 9: 409 bytes on     | wire (3272 bits                  | ), 409 bytes capt                    | ured (3272 bits) o                          | n interface 0                        |                                    |                  |
| ▶ Eth       | ernet II, Src: 00:     | a8:59:d8:7b:72 (                 | 00:a8:59:d8:7b:72                    | 2), Dst: D-LinkIn_7                         | 2:67:d7 (70:62:b8:72:67:d7)          |                                    |                  |
| ▶ Int       | ernet Protocol Ver     | sion 4, Src: 192                 | .168.8.1, Dst: 19                    | 2.168.8.254                                 |                                      |                                    |                  |
| ► Use       | r Datagram Protoco.    | 1, Src Port: 506                 | 0 (5060), Dst Por                    | t: 5060 (5060)                              |                                      |                                    |                  |
| P Ses       | STON THICIALION PR     | ULUCUI (CANCEL)                  |                                      |                                             |                                      |                                    |                  |
| 0000        | 70 62 b8 72 67 d7      | 00 a8 59 d8 7b                   | 72 08 00 45 00                       | pb.rg Y.{rE.                                |                                      |                                    | -                |
| 0010        | 01 8b 00 27 00 00      | 40 11 e6 eb c0                   | a8 08 01 c0 a8                       | '@                                          |                                      |                                    |                  |
| 0020        | 08 fe 13 c4 13 c4      | 01 77 a6 3f 43                   | 41 4e 43 45 4c                       |                                             |                                      |                                    |                  |
| 0030        | 20 /3 09 /0 3a 38      | 30 31 40 31 39<br>3b 75 73 65 73 | 32 20 31 30 38                       | Sip:801 @192.168                            |                                      |                                    |                  |
| 0040        | 26 30 26 32 33 34      | 30 13 13 03 12                   | . 30 70 00 01 0e                     | .0.204,0 Set-phon                           |                                      |                                    | *                |
| 0 7         | wireshark_pcapng_enp5s | 0 20170605152349 yct             | :TDj                                 |                                             |                                      | Packets: 137 · Displayed: 4 (2.9%) | Profile: Default |